# Microsoft TEAMS – Unser neues Modul zur Zusammenarbeit

### Was kann TEAMS?

- Nachrichten- und Chat-Funktion
- Video-Chat-Funktion, z.B. auch für Gruppenarbeiten (richtig cool! ©)
- Dateienablage (= sharepoint) und gemeines Bearbeiten von Dateien
- Dateiabgabe (wie bei mebis) und Bewertung
- Integration anderer Webseiten, z.B. Learningapps, mebis und Co.
- als App verfügbar (Google Play Store, App Store)
- Kostenlos für alle SchülerInnen der Mittelschule MOD

### Wie funktioniert die Anmeldung?

- 1) Öffne im Browser folgenden Link: teams.microsoft.com
- 2) Melde dich dann mit deinen Schuldaten im Anmeldefeld an.

Nachname + 1. Buchstabe vom Vornamen

|                                           | Microsoft                                    |
|-------------------------------------------|----------------------------------------------|
| Anmeiden                                  | ← zierls@msmarktoberdorf.onmicrosoft.com     |
| NachnameV@msmarktoberdorf.onmicrosoft.com | Kennwort eingeben                            |
| Kein Konto? Erstellen Sie jetzt eins!     | Geburtsdatum 6-stellig, ohne Punkte (TTMMJJ) |
| Sie können nicht auf Ihr Konto zugreifen? |                                              |
| Anmeldeoptionen                           | Kennwort vergessen                           |
|                                           | z. B. 11.01.2005 → 110105 Anmelden           |

#### Hinweise:

- Sonderzeichen im Namen wie z. B. ä, ö, ü oder ß müssen umgeschrieben werden:
  - ä = ae
    ö = oe
    ü = ue
  - $\circ$   $\beta = ss$
- > Apostrophe, Accents und Leerzeichen werden nicht geschrieben
- Wenn es zufällig mehrere Schüler mit dem gleichen Nachnamen und Anfangsbuchstaben des Vornamens gibt, kommt noch der zweite Buchstabe des Vornames mit dazu! Diese werden dann im Alphabet aufsteigend (a → z) sortiert, z. B.:
  - Müller Karin = muellerk
  - Müller Kevin = muellerke

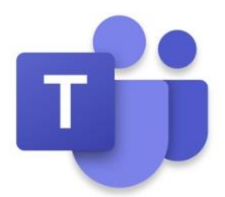

# Und jetzt?

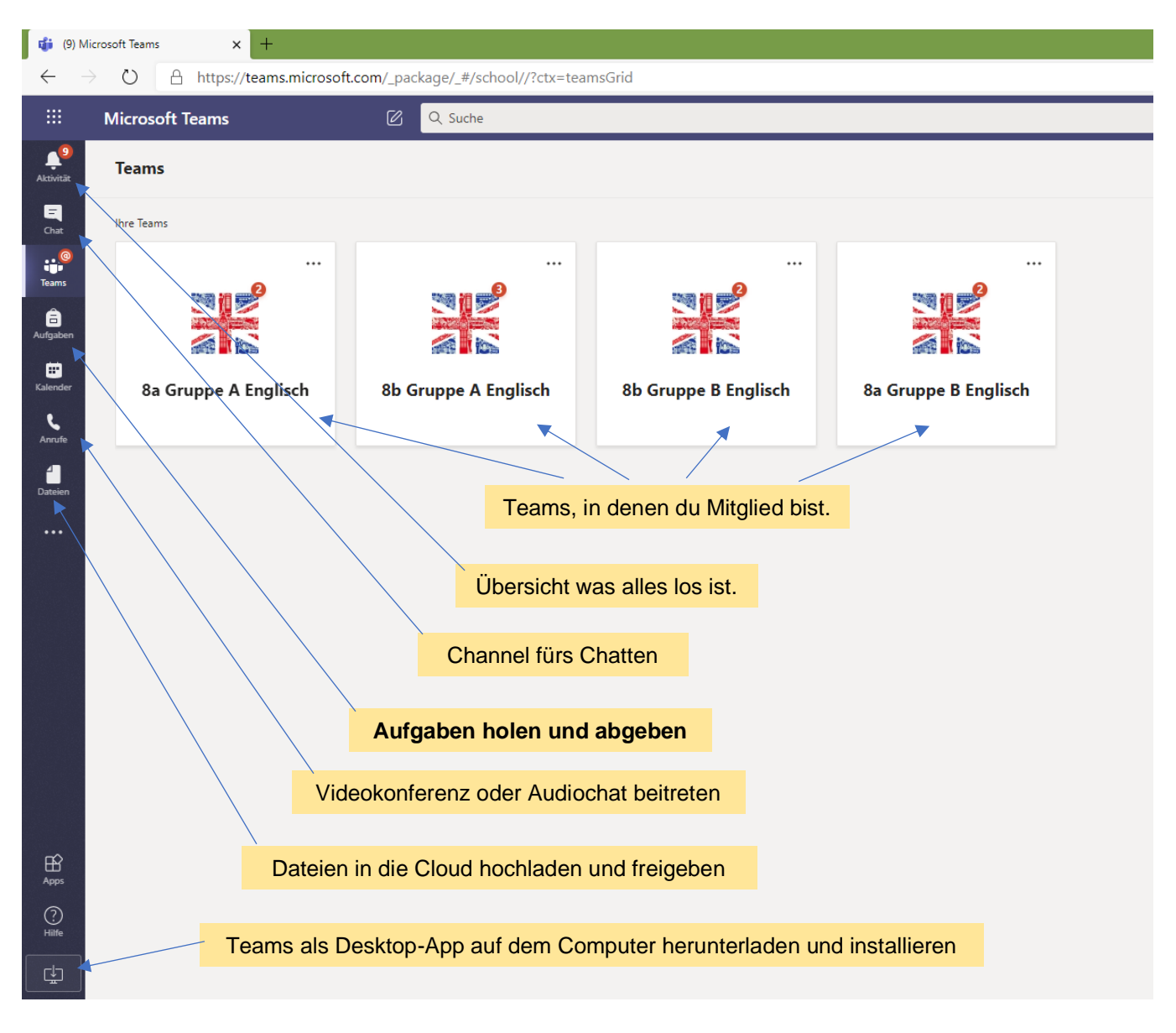

# Benimm ist in!

Das gilt natürlich auch online.

# Nicht vergessen: Regeln für Videokonferenzen

- 1) Bereite deinen Arbeitsplatz vor:
  - a) Platz für das Gerät (evtl. mit Netzstecker für ausreichend Strom)
  - b) Gemütlich sitzen
  - c) Material bereitlegen
  - d) Ruhige Umgebung
- 2) Deine Videokamera bleibt in der Regel aus.
- 3) Dein Mikrofon bleibt stumm geschaltet, wenn du nicht aufgerufen wurdest.
- 4) Melde dich (falls das im System geht), bevor du dein Mikrofon anschaltest und sprichst.
- 5) Es gelten die Klassenregeln!
- 6) Ein Mitschneiden von Bild/Ton/Video ist verboten.

## Noch nicht genug?

Du kannst als SchülerIn der Mittelschule, solange du an der Schule bist,

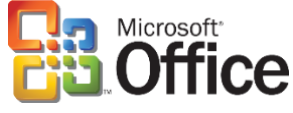

auch das ganze Office-Paket von Microsoft (Word, Powerpoint, Outlook, Excel, ...) kostenlos herunterladen und nutzen.

Achtung: Es gibt zwei Möglichkeiten wie du diese Programme nutzen kannst:

- online im Browser (dazu musst du immer mit dem Internet verbunden sein)
- offline auf deinem Computer (dazu musst du das Programm herunterladen und installieren)

Egal für welche Variante du dich entscheidest, die Adresse im Browser ist immer:

### portal.office.com

Die Anmeldung erfolgt genauso wie oben schon bei Teams beschrieben.

Nun hast du eine Vielzahl an Programmen bzw. Apps, die dir ab sofort kostenlos zur Verfügung stehen. Alle Dateien, die du online erstellst und bearbeitest, werden automatisch gespeichert.

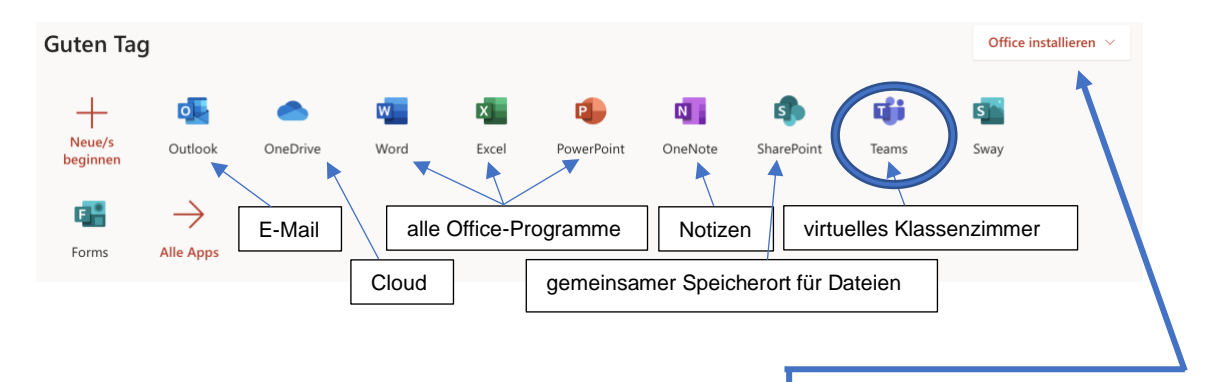

Du kannst die Programme aber auch auf deinen Computer downloaden und von dort aus arbeiten. Dann musst du nicht mehr jedes Mal über den Browser "reingehen".

## Hier findest du zwei kurze Einleitungen, die dich mit einigen Funktionen vertraut machen:

Folge dazu den QR-Codes oder suche bei youtube.com folgende Begriffe:

Microsoft Teams für Schüler (Teil 1) Microsoft Teams für Schüler (Teil 2) - Kursnotizbücher

Autor ist: Stefan Schuch

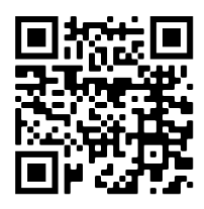

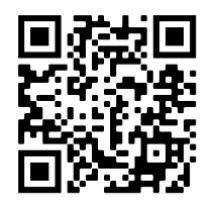

Wir wünschen uns und natürlich euch, dass ihr erfolgreich lernen könnt!